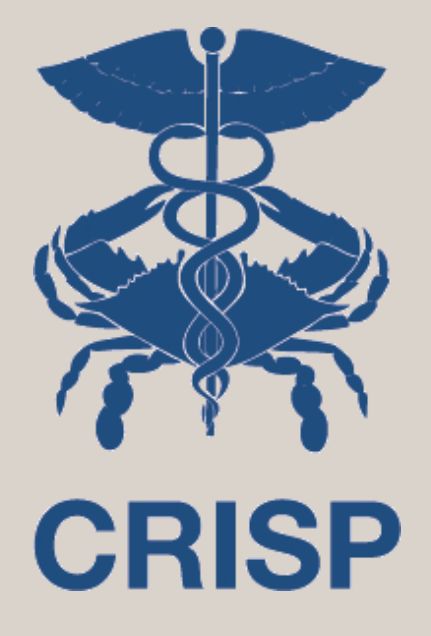

### User Guide for the Consent Tool

2023

7160 Columbia Gateway Drive, Suite 100 Columbia, MD 21046 877.952.7477 | info@crisphealth.org www.crisphealth.org

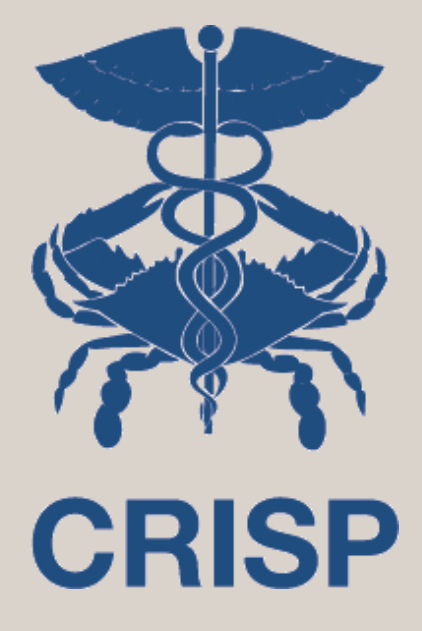

### **Consent Tool**

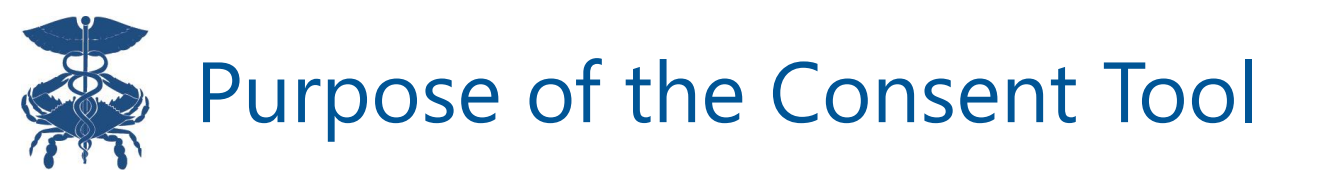

- Consent Tool is a platform for providers and staff to register patient consents
- What is my patient consenting to?:
  - To allow their Substance Use Disorder (SUD) or Mental Health (MH) treatment provider to share information about their SUD and MH treatment with the Health Information Exchange (HIE)
  - The HIE will then share it with other members of the patient's health care team who participate with CRISP Shared Services affiliate Health Information Exchanges (HIEs)
    - Including Maryland, DC, West Virginia, Virgina, Connecticut, Alaska and any HIE affiliates in the future

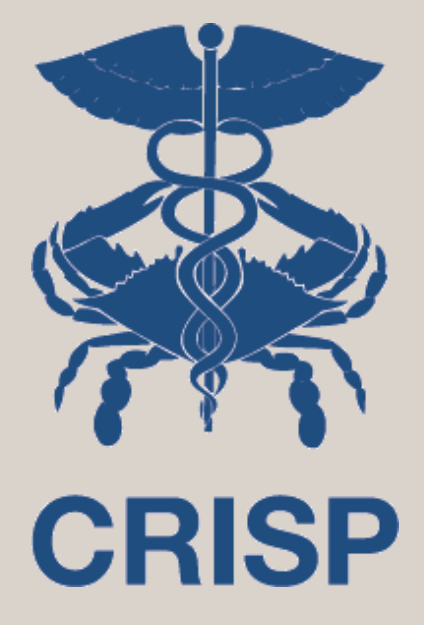

## CRISP Paper Consent Form for Telehealth/In-Person Visits

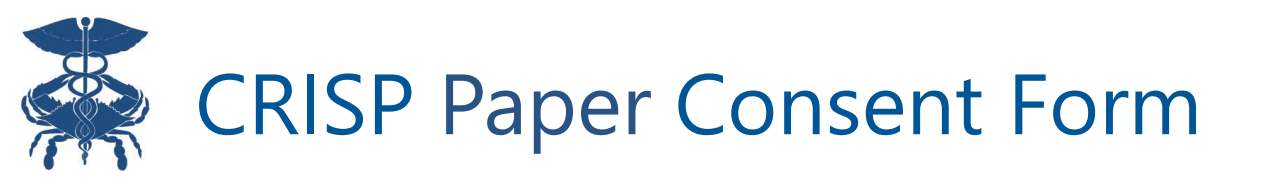

- Patient must complete and sign the CRISP Paper Consent Form prior to provider registering consent in the tool
  - Form can be found <u>here</u> or at <u>https://www.crisphealth.org/consent-tool/</u>. This form is the paper version of the Consent Tool
- Enter patient's consent selections from the paper form in the Consent Tool and check off the "Attestation for Consent on File" in the signature section. The patient's SUD and MH information will stay masked until the consent is registered via the Consent Tool online
- Please keep the paper consent on file. It is required by Federal Law to have a patient signature to share the patient's SUD information

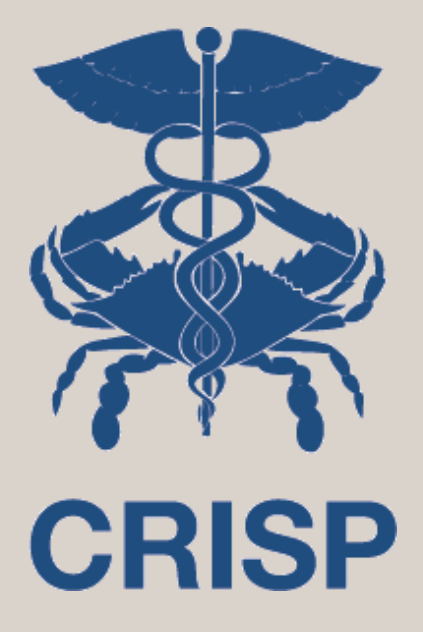

# Accessing the Consent Tool

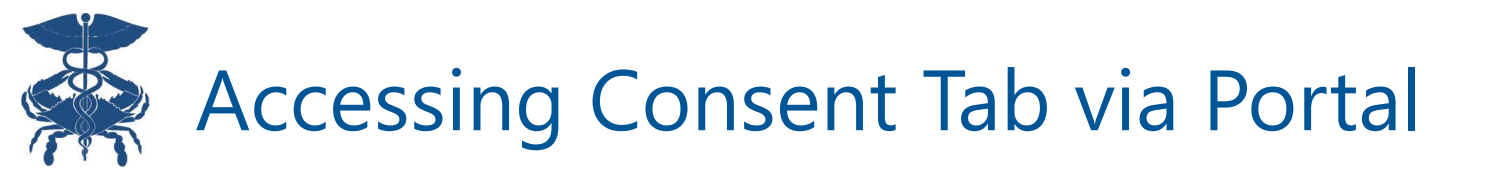

•

Enter patient name and date of birth (DOB) into Patient Search

Select the patient from search results returned

Click on the Consent Tool tab

| CRISP. All Rights Reserved.                                           |                                |                                    |                                | Select App                                                                                                    | × | 7                      | PRODUCT UPDATES                      | II 🕩 LO       | GOUT |  |
|-----------------------------------------------------------------------|--------------------------------|------------------------------------|--------------------------------|----------------------------------------------------------------------------------------------------|---|------------------------|--------------------------------------|---------------|------|--|
| <b>№</b> НОМЕ                                                         | номе                           |                                    |                                |                                                                                                    |   | Applications & Reports |                                      |               |      |  |
| This query portal is for authorize<br>procedure. CRISP uses a privacy | InContext                      |                                    | 1                              | d CRISP Policies and Procedures. Click here to review the policies and awareness of and consent to these terms and conditions of use. |   |                        |                                      |               |      |  |
| <b>Q</b> Patient Search                                               |                                | Search Results                     |                                | MyDirectives for Clinicians                                                                                                    |   |                        |                                      |               |      |  |
| First Name <b>*</b> I                                                 | Last Name *                    | First Name                         | Last Name                      | Snapshot Staging                                                                                                    |   | s                      | 5                                    | Match Score   | I    |  |
| Date of Rirth *                                                       | Gender -                       | GILBERT                            | GRAPE                          | AK Labs and Imaging                                                                                                    | • | ۵                      | ARL C ADKINS DRIVE, RIVER, WV, 26000 | 117 - probabl | le   |  |
|                                                                       |                                |                                    |                                | CareTeam                                                                                                    | - |                        |                                      |               |      |  |
| SSN                                                                   |                                |                                    |                                | Clinical Information Staging                                                                                                    |   |                        |                                      |               |      |  |
| Reset                                                                 | Search                         |                                    |                                | Consent Tool                                                                                                    |   |                        |                                      |               |      |  |
|                                                                       |                                |                                    |                                | COVID Lab Tools                                                                                                    |   | ľ                      |                                      |               |      |  |
| Your Dashboard 🌻 F                                                    | or applications requiring pati | ent context, please start by using | y the Patient Search interface | MOM Care Plan                                                                                                    |   |                        |                                      |               |      |  |

# Warning" Prompt for New Patient Relationships

- If you are registering consent for a new patient that is not on your existing CRISP panel, a "warning" prompt will appear
  - Click "Proceed" to continue and choose reason for patient query

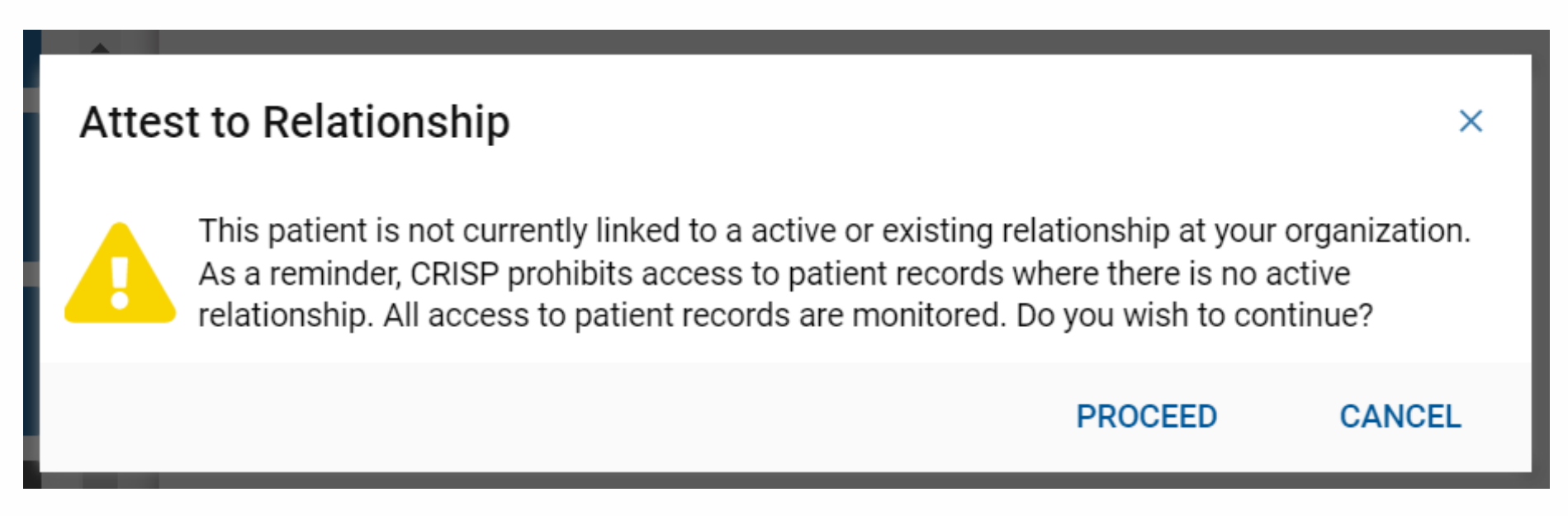

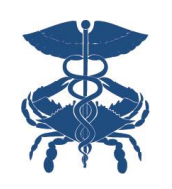

### Accessing Consent Tool via SSO

- The Consent Tool is now available via SSO for InContext users
- Launch InContext through your EMR and locate the Consent Tool" icon on the left side bar

| 4 | ← HIE InContext       |                                          | Female   Nov 16, 1981                                   |                                   |                                 |                           |                           |               |  |  |
|---|-----------------------|------------------------------------------|---------------------------------------------------------|-----------------------------------|---------------------------------|---------------------------|---------------------------|---------------|--|--|
| Θ | PATIENT INFORMATION   |                                          | HEALTH RECORDS ENCOUN                                   |                                   |                                 | PROBLEMS                  | STRUCTURED DOCUMENTS      | IMMUNIZATIONS |  |  |
| ۲ | CLINICAL DATA         | ALL                                      | LABORATORY                                              | RADIOLOGY                         | CLINICAL NOT                    | ES                        |                           |               |  |  |
| Ø | MEDICATION MANAGEMENT | Healt                                    | h Records                                               |                                   |                                 |                           |                           |               |  |  |
| • | CARE COORDINATION     | ARE COORDINATION Hide Home Facility Data |                                                         |                                   |                                 |                           |                           |               |  |  |
|   | SOCIAL NEEDS DATA     | Date Collected 4                         |                                                         |                                   | Source                          |                           | Description               |               |  |  |
| • | SOUTH THE LOS DOIN    |                                          | 2022-07-21                                              |                                   | CRISP_REFER                     |                           | Referral for further care |               |  |  |
|   | DATA FROM CLAIMS      |                                          | 2022-07-05                                              |                                   | CRISP_REFER Referral for furthe |                           |                           | ther care     |  |  |
| - |                       | Consent To<br>staff to regi              | ol allows treating provid<br>ster a patient's affirmati | lers and their<br>ve consent to   | CRISP_REFER                     |                           | Referral for further care |               |  |  |
| 0 | CONSENT TOOL          | share data<br>applicable                 | protected by 42 CFR Pi<br>other legally protected (     | art 2 and, as<br>data. Click here | CRISP_REFER                     |                           | Referral for fur          | ther care     |  |  |
|   | PDMP                  | to access in a new tab.                  |                                                         | _CRISP_REFER                      |                                 | Referral for further care |                           |               |  |  |
|   |                       |                                          | 2022-05-17                                              |                                   | CRISP_REFER                     |                           | Referral for further care |               |  |  |

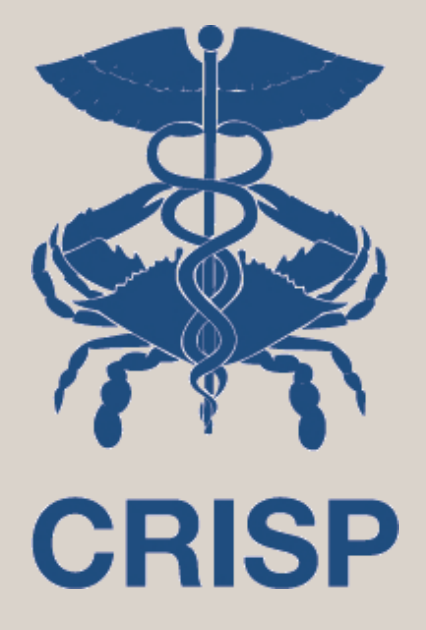

## Patient Consent to Disclose SUD and MH Treatment Information Form

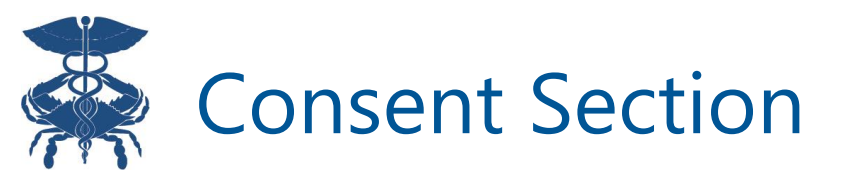

# Please review the "Information About This Consent" section with the patient, using the Accounting of Disclosures and FAQ links if needed

#### Information about this Consent

By completing and signing this form, you will be allowing your Substance Use Disorder or Mental Health treatment provider to share information about your Substance Use Disorder AND Mental Health treatment with the Health Information Exchange who will then share it with other members of your health care team. These could include your primary care provider, hospital providers, emergency providers and other individuals who are involved in coordination of your care. The information may also be shared with your treatment providers who participate with the CRISP Shared Services affiliate Health Information Exchanges (HIEs) including Maryland, DC, West Virginia, Connecticut, Alaska, and any HIE affiliates in the future. These providers must adhere to all state and federal laws with regards to keeping your information private. You can request a list of providers who have received your information by completing an accounting of disclosures requests at https://disclosures.crisphealth.org. A list of Frequently Asked Questions (FAQ) about sharing Substance Use Disorder and Mental Health treatment data through CRISP can be found by clicking here of going to https://www.crisphealth.org/consent-tool/.

#### Consent to Disclose My Substance Use Disorder and Mental Health Information

- From Whom I authorize disclosure by any of my past, present, and future Substance Use Disorder and Mental Health treatment providers about any of my treatment, including my Substance Use Disorder and Mental Health treatment, that share data with CRISP Shared Services HIEs.
- To Whom I authorize disclosure of the above information to CRISP Shared Services affiliate HIEs, who may then disclose the information to any of my past, present, or future providers involved in my care who participate with the HIE or any of the HIE affiliates. I can request a list of all providers who have received my information by going to https://disclosures.crisphealth.org.

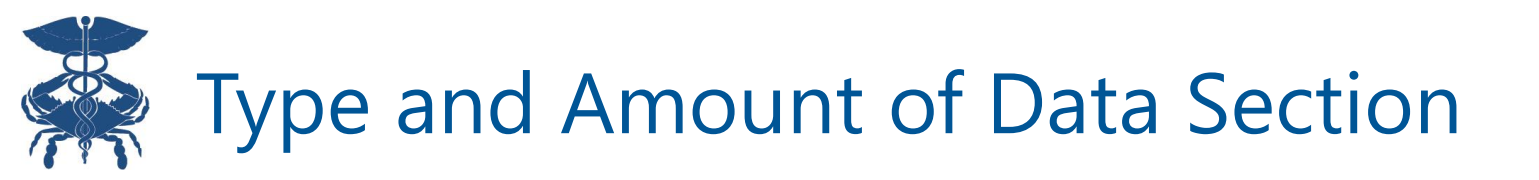

- Patients must select the amount and kind of information to be disclosed
- Patients have the option to share only their SUD and MH providers contact information or all SUD and MH data, which can include treatment plans, medications, laboratory results, clinical notes, health care encounters, claims information, and other data about their SUD and/or MH care.

#### Type and Amount of Data

Purpose The information shared will be used to help my health care team coordinate my care and provide health care treatment.

#### Consent Options

Disclose All Substance Use Disorder and Mental Health Data for Treatment Purposes

This information could include my treatment plan, medications, laboratory results, clinical notes, health care encounters, claims information, and other data about my Substance Use Disorder and/or Mental Health care.

Disclose Substance Use Disorder and Mental Health Treatment Providers Contact Info Only The information will include only my Substance Use Disorder and Mental Health treatment provider's name and contact information.

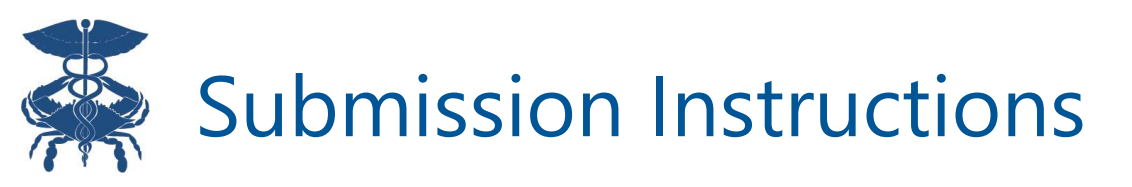

- Please review instructions for each section carefully
- For telehealth visits, please make sure to have the CRISP Paper Consent Form signed and completed by the patient before attesting in this tool
- CRISP Paper Consent Form can be found by clicking on the highlighted link

#### Submission Instructions

**Expiration Date:** This is the date the consent will expire if the patient doesn't revoke consent prior to expiration. Patient can choose any date for expiration, which can be changed by clicking on the calendar and selecting the preferred day, month, and/or year.

Identity Validation and Education Attestation: Select both checkboxes attesting patient's identity has been validated and patient has been educated on terms of this consent and questions have been answered.

#### Signature and Submission:

*In-person Encounter:* If registering this conservation in-person encounter, patient should sign their name electronically in the Patient Signature box. Patient's Legal Guardian, Parent, or Legally Authorized entative, may sign on behalf of the patient by checking the corresponding box and signing in the signature box.

Attestation for Consent on File: If registering this correction is consent form is completed and signed prior to attesting in this tool. The CRISP consent form is located outside of this tool here and at https://www.crisphealth.org/consent-tool/. Once you have the written and signed consent on file, select the "Attestation for Consent on File" checkbox. Federal law requires patient signature on consent to share SUD information. Remember to keep the previously captured consent on file.

Name of Person Registering Consent: Type the name of the person registering this consent.

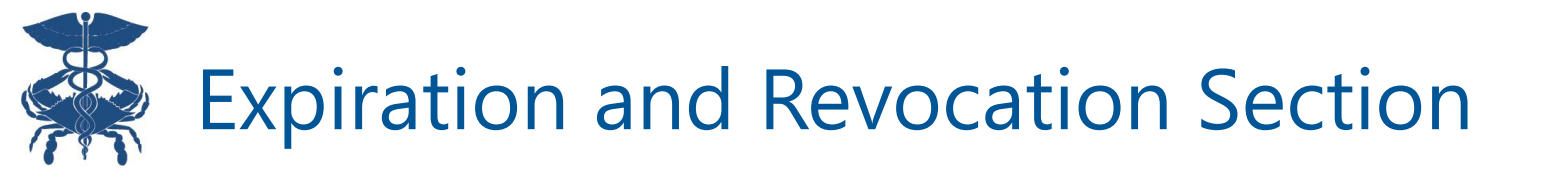

- The patient has the right to revoke this consent at any time
- This section explains the process and result of revoking this consent
- Reference slide 23 for instructions on how to deactivate a consent

#### Expiration and Revocation

#### **REVOKING MY PERMISSION**

I understand that I may revoke this consent at any time, by requesting one of my CRISP participating providers to deactivate my consent in person or via written request. I understand that my information will be shared during the time the consent is active and my providers may use this information for my treatment and care coordination in accordance with state and federal law. I understand that the revocation will not affect any action by the organization that was authorized to release my information before it received notice of my revocation.

#### EXPIRATION DATE

This Consent and Authorization to share my Substance Use Disorder and Mental Health treatment information will remain in effect until the date indicated, unless revoked prior to that time.

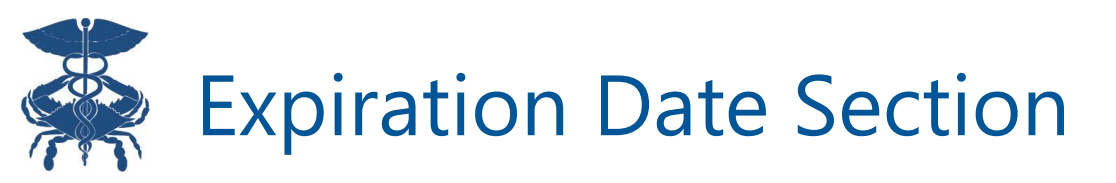

Consent to share SUD and MH information requires an expiration date. Date selection is required with a maximum of 5 years from the date of submission and is based on patient preference.

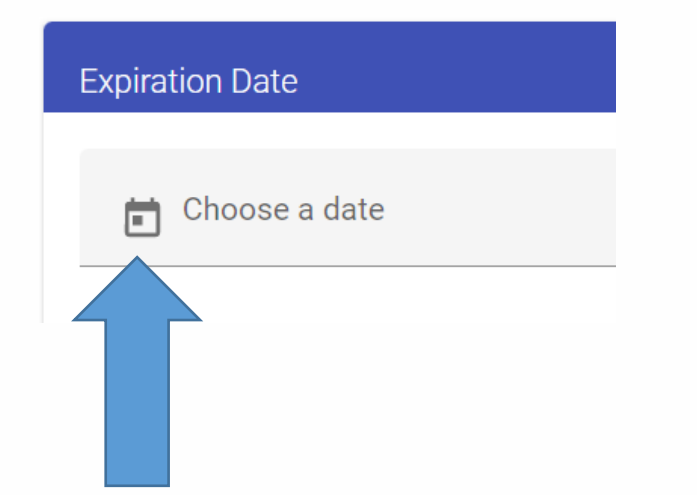

Date picker allows flexibility in selecting a date, month, or year

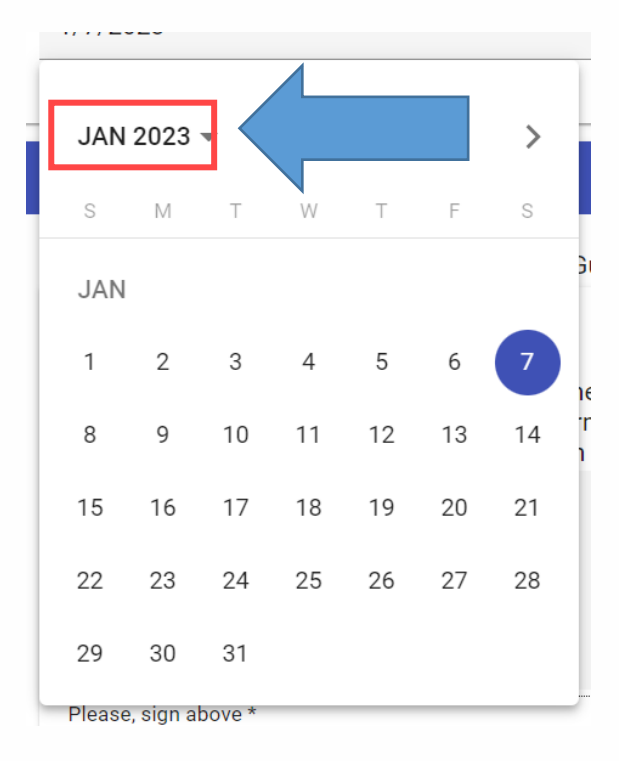

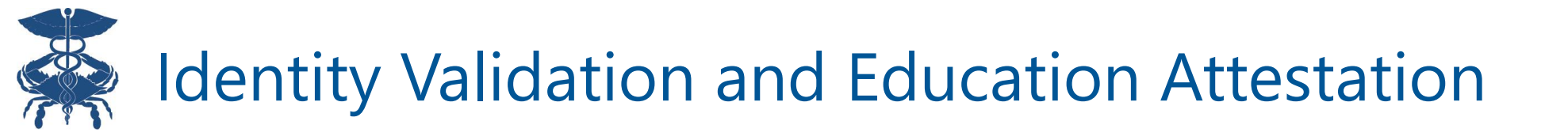

# Providers/staff obtaining patient consent **must** attest that:1) they have verified the patient identity2) the patient has been informed of all terms of the consent

Identity Validation and Education Attestation

Patient Identity Verification

I hereby attest that I have validated the patient's identity and obtained consent from this patient in accordance with the terms stated above.

#### Patient Education Attestation

I hereby attest that I have informed the patient named in this consent to the terms of this consent and answered all questions to the best of my ability.

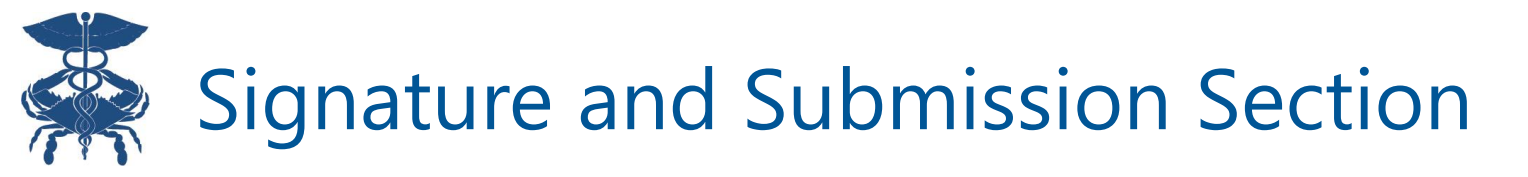

- **Registering in-person:** Patient will enter electronic signature using a mouse, stylus pen, or finger via touchscreen/signature pad
- Registering via telehealth/paper form: Check off the box under "Attestation for Consent on File." CRISP Paper Consent Form must be completed by the patient before attesting

| Signature and Submission                                                                                                    |
|----------------------------------------------------------------------------------------------------|
| Check Here if you are the patient's Legal Guardian, Parent, or Legally Authorized Representative.                                                                                                    |
| Patient Signature                                                                                                    |
| I acknowledge that I have read this consent form and understand that as indicated on this form, my Substance Use Disorder treatment information, which may also include Mental Health treatment information, may be shared with CRISP who may then share it with members of my health care team who participate with CRISP and its HIE affiliates. |
| X                                                                                                    |
|                                                                                                    |
|                                                                                                    |
| Please, sign above *                                                                                                    |
| OR                                                                                                    |
| Attestation for Consent on File                                                                                                    |
| I hereby attest that I have obtained WRITTEN and SIGNED consent from this patient and will retain in my records. I will make this consent available to CRISP Privacy and Security upon request.                                                                                                    |

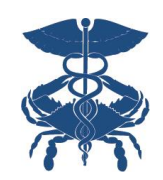

### Legal Guardian, Parent or Legally Authorized Representative Signature (If Applicable)

Checkbox only required if the person signing the consent is the patient's legal guardian, parent, or legally authorized representative

The person signing on behalf of a patient MUST enter their name into the form and electronically sign

Select the second checkbox to capture both the patient's and legal guardian's signature (if applicable)

#### Signature and Submission

Check Here if you are the patient's Legal Guardian, Parent, or Legally Authorized Representative.

Check here if you would like to capture both a Patient Signature and a Legal Guardian, Parent, or Legally Authorized Representative signature.

Legal Guardian/Parent/Authorized Representative Signature.

| First Name           | Last Name     |   |
|----------------------|---------------|---|
| Jane                 | Smith         |   |
| m                    | $\mathcal{V}$ | × |
| Please, sign above * |               |   |

#### Patient Signature (if applicable)

I acknowledge that I have read this consent form and understand that as indicated on this form, my Substance Use Disorder treatment information, which may also include Mental Health treatment information, may be shared with CRISP who may then share it with members of my health care team who participate with CRISP and its HIE affiliates.

X

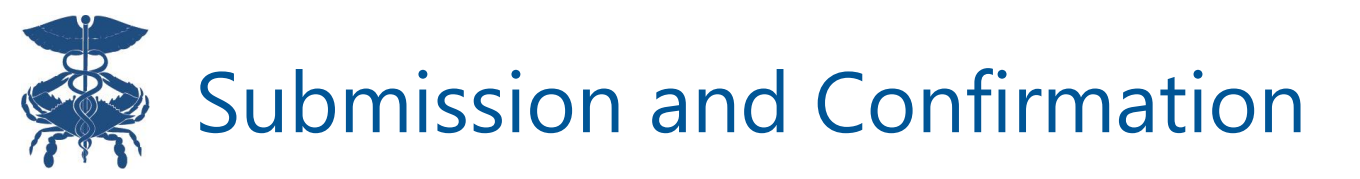

Name of Person Registering Consent 1) Enter name of person Name of Person Registering Consent registering consent Dr. CRISP 2) Click "Submit" Submit Cancel (Only click once to avoid multiple form registrations) Consent Successfully Submitted Do you want to print this consent before exiting? 3) Click "Print and Exit" Print and Exit Exit or "Exit" CRISP Consent Consent History 4) Will direct you to Consent Submitted confirmation page Your Consent Was Submitted.

> To start another consent, please exit this page and follow the steps normally used to create a consent.

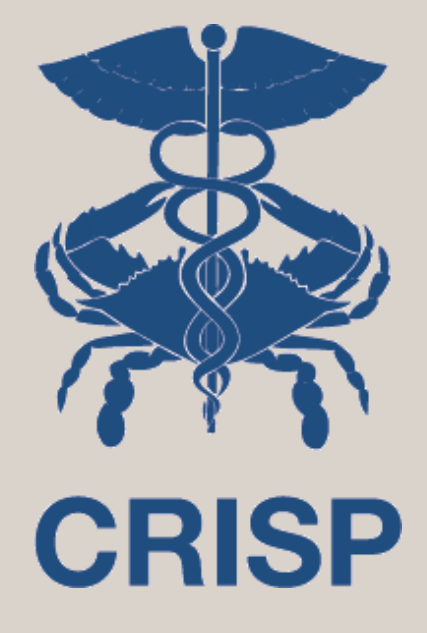

# Viewing Consent History

7160 Columbia Gateway Drive, Suite 100 Columbia, MD 21046 877.952.7477 | info@crisphealth.org www.crisphealth.org<sup>20</sup>

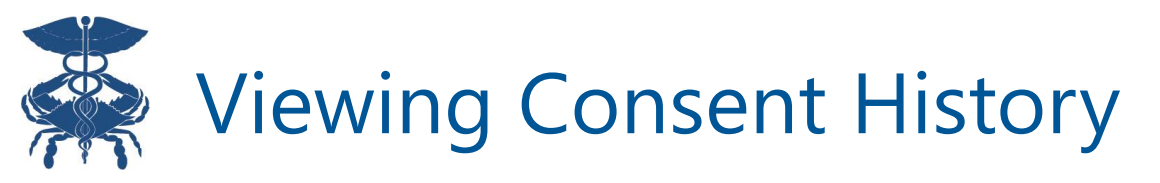

### Click Consent History (top blue banner)

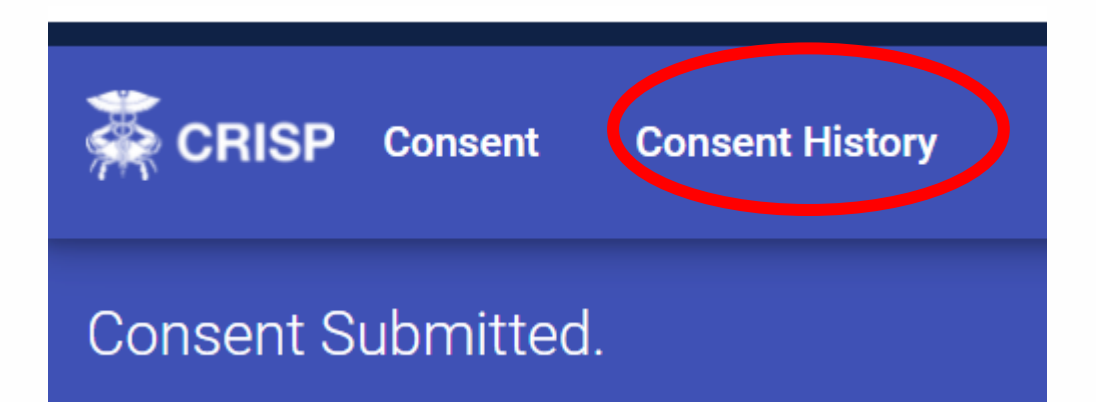

### Click on the row to open the selected consent

Consent History for GILBERT GRAPE

| User Email | Date 🔸                       | Туре                                                                                                | Expiration Date | Status |            |
|------------|------------------------------|----------------------------------------------------------------------------------------------------|-----------------|--------|------------|
|            | @crisphealth.org May 3, 2022 | Patient Consent to Disclose<br>Substance Use Disorder and<br>Mental Health Treatment<br>Information | May 3, 2023     | Active | Deactivate |

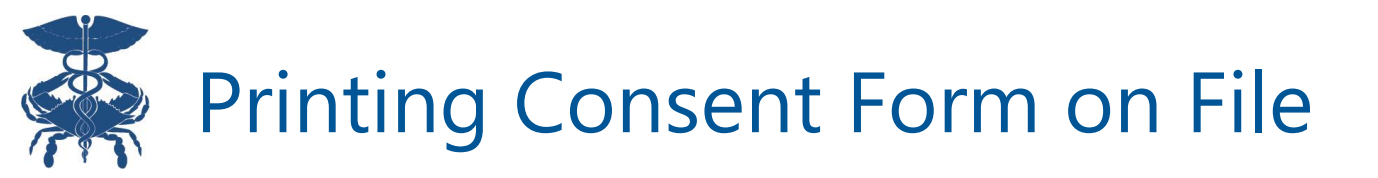

### Providers can review, print, or save the form as a file

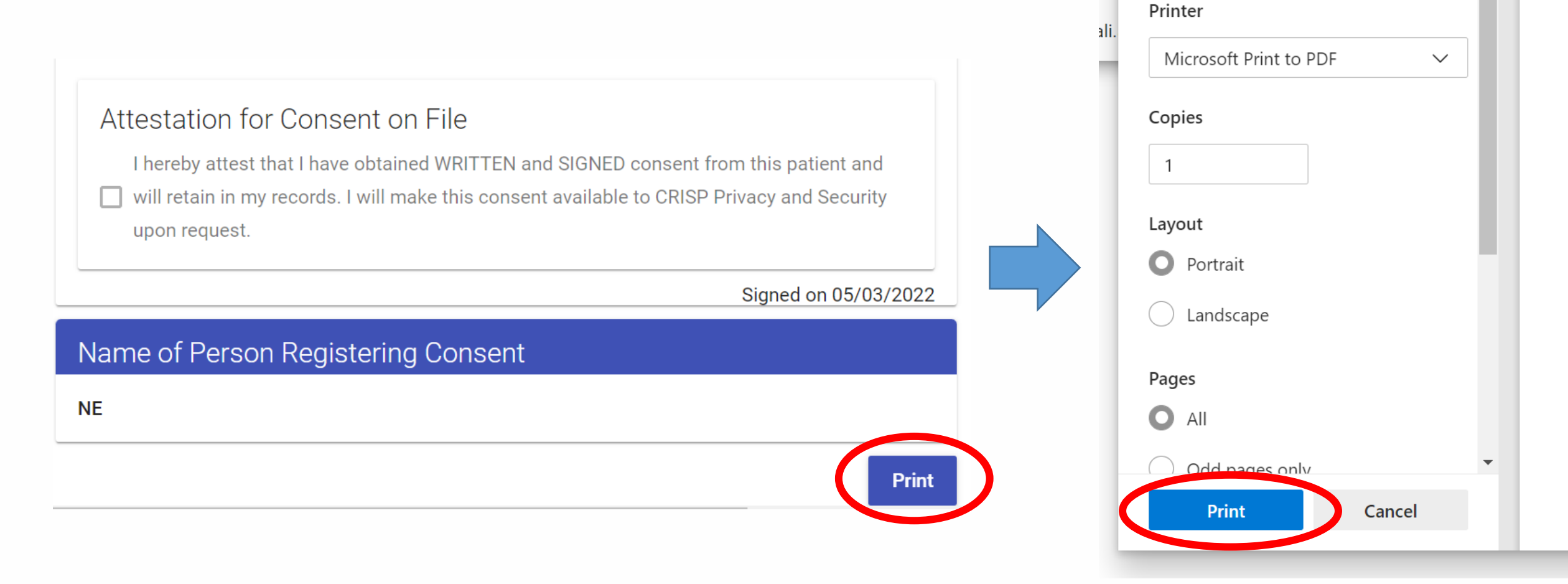

adr

ali.

Print

Total: 4 sheets of paper

?

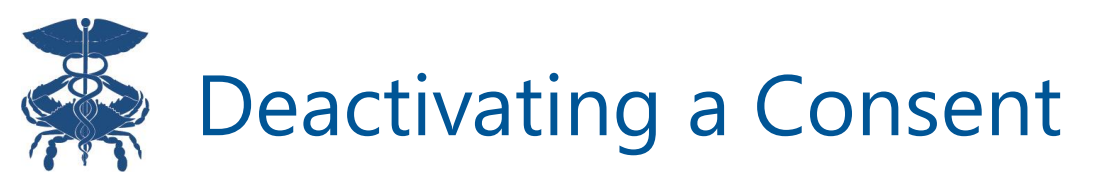

Upon patient request to revoke consent, providers can "deactivate" patient consents prior to any expiration date through the Consent History page

#### Consent History for *GILBERT GRAPE*

| Heer Email         | Data                    | Turne                                                                | Evolution Data  | Chatura |            |
|--------------------|-------------------------|----------------------------------------------------------------------|-----------------|---------|------------|
| User Email         | Date 🔸                  | Datiant Concept to Disclose                                          | Expiration Date | Status  |            |
| naureen.elahi@cris | phealth.org May 3, 2022 | Substance Use Disorder and<br>Mental Health Treatment<br>Information | May 3, 2023     | Active  | Deactivate |

### Deactivating a consent will change the status of the consent to "inactive"

Consent History for GILBERT GRAPE

| User Email                | Date 🕹          | Туре                                                                                                | Expiration Date | Status   |            |
|---------------------------|-----------------|----------------------------------------------------------------------------------------------------|-----------------|----------|------------|
| naureen.elahi@crisphealth | org May 3, 2022 | Patient Consent to Disclose<br>Substance Use Disorder and<br>Mental Health Treatment<br>Information | May 3, 2023     | Inactive | Deactivate |

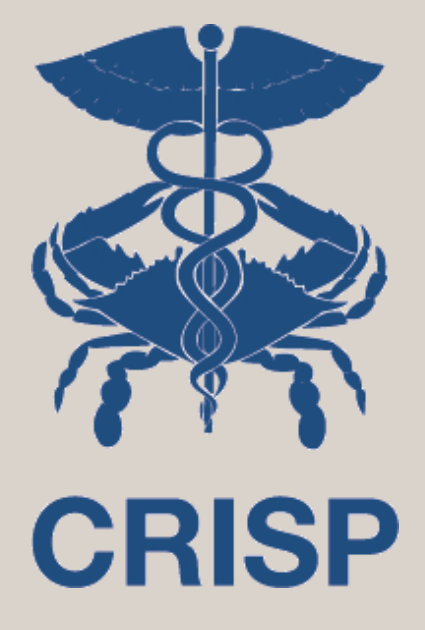

# Where to View SUD and MH Data

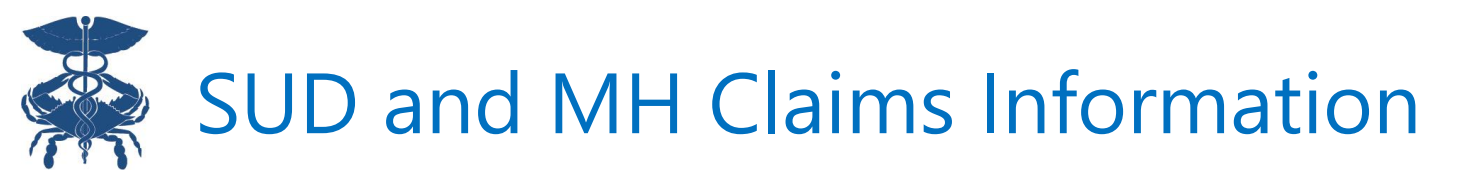

provider is already subject to 42 CFR Part

SUD and MH Medicaid claims data is available through the "Data from Claims" tab **if** a patient has consented to sharing all their SUD and MH data

Redisclosure Notice: An orange icon is displayed next to all SUD/MH encounters. Hover over the icon view redisclosure notice.

| IE In | Context                                                                                                    |                                                    |                                           | U             | Ilpone UnifiedLandingPa<br>Female I Jan 1, 2001 | age               |                                      |          |           | Ļ       |
|-------|----------------------------------------------------------------------------------------------------|----------------------------------------------------|-------------------------------------------|---------------|-------------------------------------------------|-------------------|--------------------------------------|----------|-----------|---------|
|       | MEDICATIO                                                                                                    | MEDICATIONS DIA                                    |                                           | PROCEDUR      | ES ENCOUNTERS                                   | _                 |                                      |          |           |         |
|       | Encounters from Claims                                                                                                    |                                                    |                                           |               |                                                 |                   |                                      | Q        | ш         | Ŧ       |
|       | From Date $ \downarrow $                                                                                                    | To Date                                            | Payer                                     |               | Provider                                        | Claim Type        | Reason                               |          |           |         |
|       | 2023-04-01                                                                                                    | 2023-04-01                                         | MEDICAID MEDSTAR                          | FAMILY CHOICE | MEDSTAR MEDICAL GROUP II LL                     | C HCFA-1500 CLAIM | Essential (primary) hypertension     |          |           |         |
|       | 02023-04-01                                                                                                    | 2023-04-01                                         | MEDICAID FFS                              |               | CHERYL HECK PA                                  | HCFA-1500 CLAIM   | Opioid dependence, uncomplicated     |          |           |         |
|       | 02023-03-01                                                                                                    | 2023-03-01                                         | MEDICAID FFS                              |               | QUEST DIAGNOSTICS                               | HCFA-1500 CLAIM   | Opioid dependence, uncomplicated     |          |           |         |
|       | 2023-03-01                                                                                                    | 2023-03-01                                         | MEDICAID FFS                              |               | MANDI RHONE                                     | HCFA-1500 CLAIM   | Generalized anxiety disorder         |          |           |         |
|       | 2023-03-01                                                                                                    | 2023-03-01                                         | MEDICAID FFS                              |               | MANDI RHONE                                     | HCFA-1500 CLAIM   | Generalized anxiety disorder         |          |           |         |
|       | 2023-03-01                                                                                                    | 2023-03-01                                         | MEDICAID FFS                              |               | COMPASS HEALTH SERVICES LL                      | C HCFA-1500 CLAIM | Major depressv disorder, recurrent s | severe v | v/o psycl | h featu |
|       | 02023-03-01                                                                                                    | 2023-03-01                                         | MEDICAID FFS                              |               | CHERYL HECK PA                                  | HCFA-1500 CLAIM   | Opioid dependence, uncomplicated     |          |           |         |
|       | 0                                                                                                    |                                                    |                                           |               | CHERYL HECK PA                                  | HCFA-1500 CLAIM   | Opioid dependence, uncomplicated     |          |           |         |
|       | 42 CFR Part 2 p<br>redisclosure of t                                                                                                    | prohibits unaut<br>this informatio                 | thorized<br>n. A provider                 |               | CHERYL HECK PA                                  | HCFA-1500 CLAIM   | Opioid dependence, uncomplicated     |          |           |         |
|       | that receives 42 CFR Part 2 protected<br>SUD information from the HIE may record<br>information about the patient's SUD<br>treatment in their medical record for |                                                    |                                           |               | QUEST DIAGNOSTICS                               | HCFA-1500 CLAIM   | Opioid dependence, uncomplicated     |          |           |         |
|       |                                                                                                    |                                                    |                                           |               | MANDI RHONE                                     | HCFA-1500 CLAIM   | Generalized anxiety disorder         |          |           |         |
|       | clinical purpose<br>would not cause<br>to 42 CFR Part                                                                                                    | s, and in most<br>the record to<br>2 restrictions. | t cases, that<br>be subject<br>unless the |               |                                                 |                   |                                      |          |           |         |

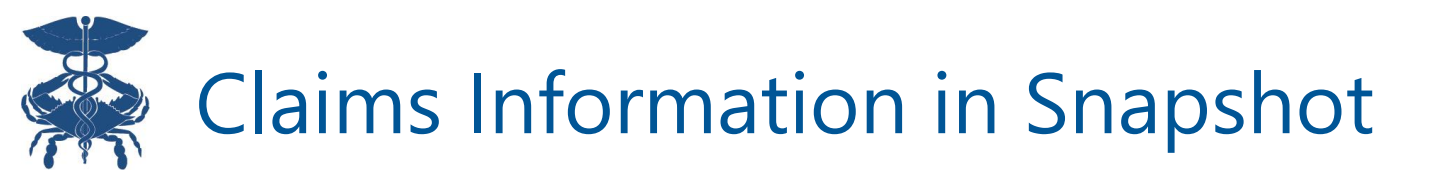

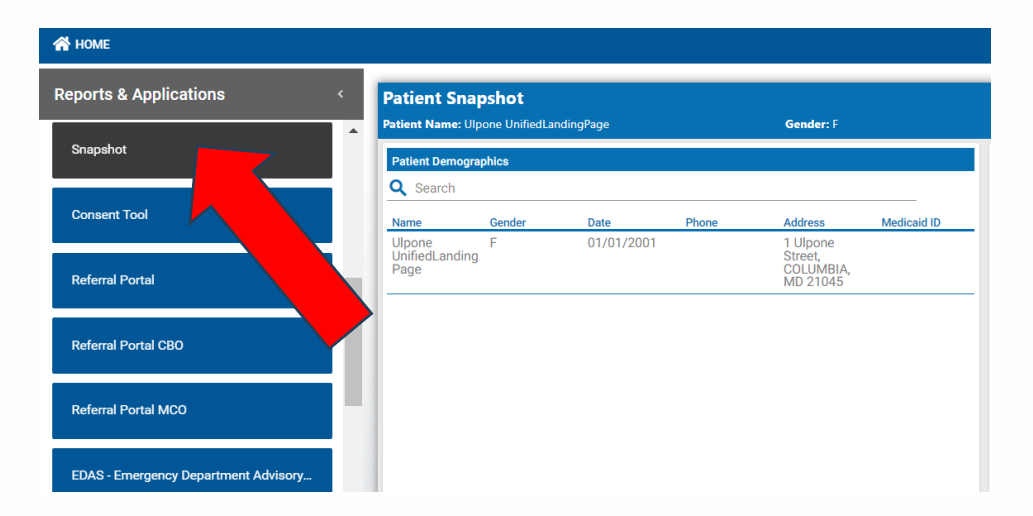

Claims data are also available under 4 widgets in Snapshot: **Diagnoses, Encounters, Procedures, and Medications**. All SUD/MH data will be flagged with a blue icon and redisclosure notice

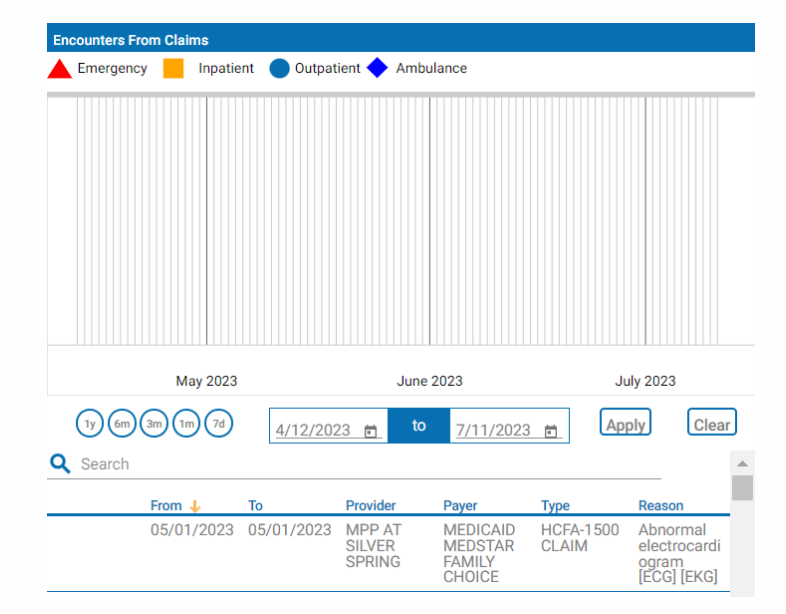

| Procedures From Cl | aims       |                          |                                  |
|--------------------|------------|--------------------------|----------------------------------|
| <b>Q</b> Search    |            |                          |                                  |
| From 个             | То         | Source                   | Description                      |
| 07/01/2014         | 07/01/2014 | HERMAN B SEGAL           | Office O/P Est Mod 30-<br>39 Min |
| 09/01/2014         | 09/01/2014 | JONATHAN L WHITE         | Urinalysis, Auto, W/O<br>Scope   |
| 09/01/2014         | 09/01/2014 | CHARLES ALBERT<br>BOWLES | Routine Venipuncture             |
| 09/01/2014         | 09/01/2014 | JOHN LADAS               | Eye Exam, New Patient            |
| 09/01/2014         | 09/01/2014 | ALKA SINGH               | Dxa Bone Density,<br>Axial       |
| 09/01/2014         | 09/01/2014 | MATTHEW HAROLD<br>KATZ   | Destruct B9 Lesion, 1-<br>14     |
| 09/01/2014         | 09/01/2014 | MUKUL DAS                | Computer Dx<br>Mammogram Add-On  |
| 09/01/2014         | 09/01/2014 | CHARLES ALBERT<br>BOWLES | Assay Of Total<br>Testosterone   |

| Medications From Claims |               |          |        |                        |  |  |  |  |  |  |
|-------------------------|---------------|----------|--------|------------------------|--|--|--|--|--|--|
| <b>Q</b> Search         |               |          |        |                        |  |  |  |  |  |  |
| Date 个                  | Medication    | Quantity | Supply | Prescriber             |  |  |  |  |  |  |
| 01/01/2015              | metoprolol    | 90       | 90 day | HERMAN B<br>SEGAL      |  |  |  |  |  |  |
| 02/01/2015              | testosterone  | 180      | 60 day | JONATHAN L<br>WHITE    |  |  |  |  |  |  |
| 02/01/2015              | simvastatin   | 30       | 30 day | IRNEST STEPHEN<br>OSER |  |  |  |  |  |  |
| 02/01/2015              | levothyroxine | 90       | 90 day | IRNEST STEPHEN<br>OSER |  |  |  |  |  |  |
| 03/01/2015              | simvastatin   | 90       | 90 day | IRNEST STEPHEN<br>OSER |  |  |  |  |  |  |
| 03/01/2015              | silodosin     | 90       | 90 day | JONATHAN L<br>WHITE    |  |  |  |  |  |  |

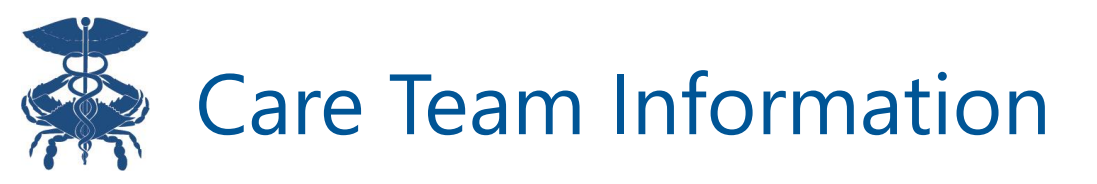

If a patient has selected to share all or only their SUD/MH provider's contact information, this data will be found under "Care Team" in InContext "Clinical Information" and "Snapshot." These providers will have an icon with a redisclosure notice next to their organization name.

| HIE InContext         |                                 | Solar Den<br>Male   May 13 | n <b>o3</b><br>8, 1954 |                           |                 | <u> </u>        | Care Tea | m<br>Organi                                                                                                    | Organi                    | Care                       | Phone                        | Рср                         | Progra     |    |
|-----------------------|---------------------------------|----------------------------|------------------------|---------------------------|-----------------|-----------------|----------|----------------------------------------------------------------------------------------------------|---------------------------|----------------------------|------------------------------|-----------------------------|------------|----|
| 8 PATIENT INFORMATION | Source                          | Care<br>Program            | Provider               | Role                      | Start ↓<br>Date | Last<br>Updated |          | zation                                                                                                    | zation<br>Phone           | Manag<br>er                |                              |                             | m          | _  |
| MEDICATION MANAGEMENT | CRISP ULP Panel Based<br>Access | _                          | Dr. Test               | Primary Care<br>Physician | 2023-02-08      | _               |          | 42 CFR Part information.                                                                                                    | 2 prohibits<br>A provider | unauthoriz<br>that receive | ed redisclo<br>es 42 CFR     | osure of thi<br>Part 2 prot | s<br>ected |    |
| CLINICAL DATA         | CRISP ULP Panel Based<br>Access | _                          | Peter Pan              | Care Manager              | 2023-02-08      | _               |          | SUD information from the HIE may record information about the patient's SUD treatment in their medical record for clinical purposes and in most cases that would not cause the record to |                           |                            | bout the<br>cal<br>record to | H                           |            |    |
| CARE COORDINATION     | WVHIN DEMO                      | _                          | Dr. Test               | Primary Care<br>Physician | 2022-08-23      | _               |          | be subject to 42 CFR Part 2 restrictions, unless the provider is already subject to <u>42 CFR Part 2</u> .                                                                               |                           |                            |                              | -                           |            |    |
|                       | WVHIN DEMO                      | _                          | Peter Pan              | Care Manager              | 2022-08-23      | _               | •        | Alias                                                                                                    |                           | Pan                        |                              |                             |            | 1  |
| SOCIAL NEEDS DATA     | CRISPDC DEMO                    | _                          | Dr. Test               | Primary Care<br>Physician | 2021-07-14      | _               | •        | Test                                                                                                    |                           |                            |                              | Dr. Test                    |            | 1  |
| DATA FROM CLAIMS      | CRISPDC DEMO                    | _                          | Peter Pan              | Care Manager              | 2021-07-14      | _               |          | Allas                                                                                                    |                           |                            |                              |                             |            | -1 |
|                       | i Test Alias                    | _                          | Peter Pan              | Care Manager              | 2021-07-14      | _               | •        | CRISP_S<br>olarwind                                                                                                    |                           |                            |                              | Dr. Test                    |            |    |
|                       | i Test Alias                    | _                          | Dr. Test               | Primary Care<br>Physician | 2021-07-14      | _               |          | CRISP_S                                                                                                    |                           | Peter                      |                              |                             | -11        |    |
| _ <                   | CRISP_Solarwinds                | _                          | Dr. Test               | Primary Care<br>Physician | 2021-07-14      | _               |          | olarwind<br>s                                                                                                    |                           | Pan                        |                              |                             |            |    |
| Powered by CRISP      | CRISP_Solarwinds                | _                          | Peter Pan              | Care Manager              | 2021-07-14      | _               |          | WVHIN<br>DEMO                                                                                                    |                           |                            |                              | Dr. Test                    |            |    |

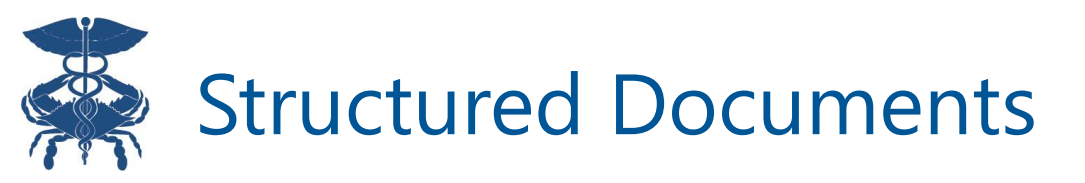

SUD/MH data may also be found under the "Structured Documents" tab if a patient has consented to share ALL SUD/MH data. This data is in the form of Continuity of Care Documents and can include medications, dosing information, etc.

| HIE InContext         |         | TAMMY DEMO9<br>Female I May 20, 1961 |                         |                        |                     |      |           |  |  |
|-----------------------|---------|--------------------------------------|-------------------------|------------------------|---------------------|------|-----------|--|--|
| PATIENT INFORMATION   | ŀ       | IEALTH RECORE                        | DS ENCOUNTER            | RS STRUCTURED D        | OCUMENTS            | IMMU | >         |  |  |
| MEDICATION MANAGEMENT | Structu | Structured Documents Q               |                         |                        |                     |      |           |  |  |
| CLINICAL DATA         | Date    | e↓ Sour                              | ce Title                | Туре                   |                     |      | Size (KB) |  |  |
| CARE COORDINATION     | 1 2021- | 10-22 Orthop                         | edics Sharon Continuity | of Care Document Summa | rization of Episode | Note | -         |  |  |
| SOCIAL NEEDS DATA     |         |                                      |                         | Rows per page: 25      | ▼ 1-1 of 1          | <    | >         |  |  |
| DATA FROM CLAIMS      |         |                                      |                         |                        |                     |      |           |  |  |
|                       |         |                                      |                         |                        |                     |      |           |  |  |
|                       |         |                                      |                         |                        |                     |      |           |  |  |